## 簡易認證帳號密碼申請說明

1.申請帳號密碼請由電子報繳稅之首頁<u>https://tax.nat.gov.tw/</u>, 點選【非個人稅->扣除額單位電子資料交換】。

| <b>財政部電子申報繳稅服務網</b><br>If the e-Filing and Tax Payment Service of the<br>Ministry of Finance (R.O.C) | 常用服務 🗸         | 個人稅▼非個人稅>                            | 最新消息    相關連結                                                                                                    |
|----------------------------------------------------------------------------------------------------|----------------|--------------------------------------|----------------------------------------------------------------------------------------------------|
|                                                                                                    |                |                                      |                                                                                                    |
|                                                                                                    | 關鍵字搜尋          | 各類所得(含信託)                            |                                                                                                    |
|                                                                                                    |                | 營利事業所得稅                              |                                                                                                    |
| HALF FILLE S & A                                                                                     |                | 境外電商專區                               |                                                                                                    |
| THE SECTION                                                                                          |                | Tax on Cross-Border Elec<br>Services | stronic                                                                                                    |
|                                                                                                    |                | 貨物稅                                  |                                                                                                    |
| N 2                                                                                                  | and the second | <u></u> 恭酒稅                          | 稅服務                                                                                                    |
| 1 - C - Y                                                                                            |                | 證券交易稅                                |                                                                                                    |
|                                                                                                    |                | 期貨交易稅                                | <b>一</b> 版上線                                                                                                    |
|                                                                                                    |                | 扣除額電子資料交換                            |                                                                                                    |
|                                                                                                    |                | CALC: COMPLET                        | 10 m                                                                                                    |
|                                                                                                    | litter         |                                      |                                                                                                    |
| 雷子由報鑽稅服務網站全新改版上線                                                                                     |                | 10 M 10                              | State of the local division of the local division of the local div |
|                                                                                                    |                | 1.000                                |                                                                                                    |
|                                                                                                    |                |                                      |                                                                                                    |
| 個人 Individuals                                                                                       |                |                                      | 非個人 Organizations                                                                                                    |
|                                                                                                    |                |                                      |                                                                                                    |
| 綜合所得稅                                                                                                | <b>房</b> 地合一   |                                      | 營業稅                                                                                                    |
| 年度申報 5/1~5/31                                                                                        | 全年申報           |                                      | 服務期間每月1~17日                                                                                                    |
| 2.自扣除額單位電子資料交換<br>頁>扣除額電子資料交換>開始報税                                                                   | 頁面中,點選【扣降      | 余額資料提供單位簡易                           | 易認證密碼申請】。                                                                                                    |
| 扣除額電子資料交换                                                                                            | 開始報稅           |                                      |                                                                                                    |

首

| 扣除額電子資料交換                                                       |   | 開始報稅                                                                                                    |
|-----------------------------------------------------------------|---|----------------------------------------------------------------------------------------------------|
| 開始報稅                                                            | > |                                                                                                    |
|                                                                 |   | ♥注意(公告)事項                                                                                                    |
| 軟體 卜 載 兴 報 祝                                                    | > | • 自明(109)年1月1日起,扣除額電子資料交換系統上傳檔案格式全面改用UTF-8編碼且以pipe「 」為分隔符號,如&                                                                |
| 最新消息                                                            | > | 站內容(扣除額電子資料交換>開始報稅>新版上傳檔案格式說明)。                                                                                              |
| 中招李钧                                                            |   | <ul> <li>扣除額電子資料交換系統 (每年1∼3月)</li> </ul>                                                                                     |
| 中報旦詞                                                            | 1 | ◦ 學費類別:自1月1號至1月31號止。                                                                                                    |
| 常見問題                                                            | > | ◎ 房貸類別:自2月1號至3月10號止。                                                                                                    |
|                                                                 |   | ◦ 揭贈類別:自2月1號至2月28號止。                                                                                                    |
|                                                                 |   | 。 醫療類別:自2月1號至2月28號止。                                                                                                    |
| ✓ 祝務相關問題請洽國稅局免付費專線 ■ (1) (2) (2) (2) (2) (2) (2) (2) (2) (2) (2 |   | ◎ 保險類別:自2月1號至3月10號止。                                                                                                    |
| 專線:0800-000-321<br>服務時間:8:30~17:30                              |   | <ul> <li>使用Windows XP及VISTA請注意:配合國際標準組織對網路傳輸安全要求及提供您安心之網路傳輸環境,報稅系統<br/>建請將電腦作業系統升級至Windows 7(含)以上版本,以避免無法完成報繳稅服務。</li> </ul> |
|                                                                 |   | 設定方式詳見 網際網路安全性設定說明。                                                                                                    |
| <b>ノ</b> 申報相關軟體操作問題                                             |   | ♥ 服務連結                                                                                                    |
| 請洽:0809-085-188                                                 |   | • 扣除額資料提供單位簡易認證密碼申請                                                                                                    |
| 傳具: (04)37039798<br>服務時間: 8:00~18:00                            |   | • 新進扣除額資料提供單位基本資料填寫                                                                                                    |
|                                                                 |   | № 扣除額電子資料交換系統相關使用說明文件下載                                                                                                    |
|                                                                 |   | 1. 扣除額電子資料交換系統使用說明檔 (橫案大小: 2.66 MB)                                                                                          |
|                                                                 |   | 2. 新進扣除額單位填寫基本資料說明檔 (檔案大小: 106 KB)                                                                                           |
|                                                                 |   | 使用說明檔下載說明:下載檔案為PDF檔者,開啟前需先安裝Adobe Reader軟體。                                                                                  |

3. 進入帳號密碼申請畫面,[申請項目]選擇<mark>[申請]</mark>,輸入統一編號、業務別(選擇捐贈)、e-mail 及設定驗 證密碼,按[確認送出]。

# 扣除額單位電子資料交換系統

扣除額資料來檔單位專用

簡易認證密碼申請、維護作業

| 說明:*e-mail 若有問題,請洽各稽徵機關或國稅局                                                      |                          |  |
|----------------------------------------------------------------------------------|--------------------------|--|
| 申請項目                                                                             | ●申請 ● 維護                 |  |
| 公司行號/機關團體<br>統一編號                                                                |                          |  |
| 業務別                                                                              | ◎ 學費 ◎ 房貸 ◎ 捐贈 ◎ 醫療 ◎ 保險 |  |
| e-mail                                                                           |                          |  |
| 設定驗證密碼                                                                           | *僅可含 A-Z,a-z,0-9 等字元。    |  |
| 請自行設定驗證碼,此驗證碼為第一次啟用密碼使用。<br>密碼申請後,請至所填寫的 e-mail 啟用密碼,時效 30 分鐘,30 分鐘<br>後此次申請即無效。 |                          |  |
|                                                                                  | 11年前25日 放来補用             |  |

4. 按[確認送出]後,顯示提示訊息。

| 網頁訊息 | 8                                     |
|------|---------------------------------------|
| A    | 請於 30 分鐘內至所輸入的 e-mail,點選密碼啟用驗證信,逾期無效。 |
|      | 確定                                    |

5. 請至所輸入的 mail 信箱中,接收「帳號申請確認信件」,點選啟用連結,進入密碼修改畫面。

| 主旨: 帳號申請確認信件                                                         |   |
|----------------------------------------------------------------------|---|
| 請至下列驗證網址,進行密碼確認動作!                                                   | Â |
| https://winites.net.gov.tv/ds/report/st_SimpCert.do/ronDsMrdPsSHee86 |   |
| 該驗證網址 30 分鐘後,即失效,請立刻執行密碼確認!                                          |   |
|                                                                      | • |

6.於密碼申請畫面,輸入統一編號、驗證密碼及登入密碼,完成密碼申請作業。

## 扣除額單位電子資料交換系統

### 扣除額資料來檔單位專用

#### 簡易認證密碼申請、維護作業

| 說明:*驗證密碼 為自行<br>公司行號/機關團體統<br>一編號 | 設定驗證密碼,第一次取用密碼使用                                          |
|-----------------------------------|-----------------------------------------------------------|
| 驗證密碼                              | *請輸入自行設定的驗證密碼                                             |
| 登入密碼                              | *資料上傳時,簡化認證的密碼,請自行設定。<br>*請輸入8至12位,僅可含A-Z,a-z,0-9等字<br>元。 |
| 確認密碼                              |                                                           |
|                                   | 確認送出放棄離開                                                  |